Aug. 23, 2002 Page 1 of 1 MANUAL HARD COPY DISTRIBUTION DOCUMENT TRANSMITTAL 2002-39608

USER INFORMATION:

FLAIM\*LAUREL B EMPL#:23244 CA#: 0363

Address: NUCSA2

Phone#: 254-3658

TRANSMITTAL INFORMATION:

TO: FLAIM\*LAUREL B 08/23/2002 LOCATION: DOCUMENT CONTROL DESK FROM: NUCLEAR RECORDS DOCUMENT CONTROL CENTER (NUCSA-2) THE FOLLOWING CHANGES HAVE OCCURRED TO THE HARDCOPY OR ELECTRONIC MANUAL ASSIGNED TO YOU:

134 - HEALTH PHYSICS RADIOMAN: EMERGENCY PLAN POSTION SPECIFIC INSTRUCTION

REMOVE MANUAL TABLE OF CONTENTS DATE: 05/28/2002

ADD MANUAL TABLE OF CONTENTS DATE: 08/22/2002

CATEGORY: PROCEDURES TYPE: EP ID: EP-PS-134 ADD: PCAF 2002-1551 REV: N/A

UPDATES FOR HARD COPY MANUALS WILL BE DISTRIBUTED WITHIN 5 DAYS IN ACCORDANCE WITH DEPARTMENT PROCEDURES. PLEASE MAKE ALL CHANGES AND ACKNOWLEDGE COMPLETE IN YOUR NIMS INBOX UPON RECEIPT OF HARD COPY. FOR ELECTRONIC MANUAL USERS, ELECTRONICALLY REVIEW THE APPROPRIATE DOCUMENTS AND ACKNOWLEDGE COMPLETE IN YOUR NIMS INBOX.

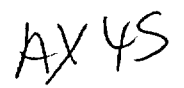

| 1.' | PCAF NO 2002-1557 2. PAGE 1 OF 3. PROC. NO. EP-PS-134 REV. 0                                                                                                    |
|-----|----------------------------------------------------------------------------------------------------|
| 4.  | FORMS REVISED                                                                                                    |
| 5.  | PROCEDURE TITLE<br>HEALTH PHYSICS RADIOMAN                                                                                                    |
| 6.  | REQUESTED CHANGE<br>PERIODIC REVIEW NO YES                                                                                                    |
|     | INCORPORATE PCAFS X NO YES ####                                                                                                    |
|     |                                                                                                    |
| 7.  | SUMMARY OF / REASON FOR CHANGE<br>TAB C now provides instructions in items 4. & 5. for re-booting the system when BWM is not operational.<br>Reference AR 411616.                                                                                                    |
|     |                                                                                                    |
| 8.  | (Refer to Section 6.1.4)<br>PORC REVIEW REQ'D? YES 9. PORC MTG#                                                                                                    |
| BL  | OCKS 11 THRU 16 ARE ON PAGE 2 OF FORM                                                                                                    |
| 17. | R. C. Kessler       Image: Contraction of change required in the second second se |
| 19  | SIGNATURE ATTESTS THAT RESPONSIBLE SUPERVISOR HAS<br>CONDUCTED QADR AND TECHNICAL REVIEW UNLESS OTHERWISE<br>DOCUMENTED IN BLOCK 16 OR ATTACHED REVIEW FORMS.<br>CROSS DISCIPLINE REVIEW (IF REQUIRED) HAS BEEN COMPLETED<br>BY SIGNATURE IN BLOCK 16 OR ATTACHED REVIEW FORMS.                                                                                                    |
| 20  | FUM APPROVAL Q. 12.02 FUM . G. Smith for g. Shisewood 8/19/02<br>DATE                                                                                                    |
| 21  | . RESPONSIBLE APPROVER ENTER N/A IF FUM HAS APPROVAL AUTHORITY                                                                                                    |
|     |                                                                                                    |

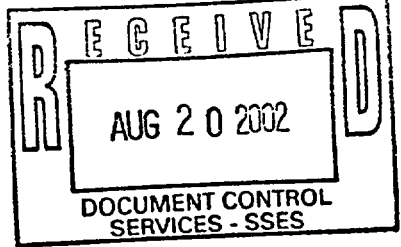

FORM NDAP-QA-0002-8, Rev. 8, Page 1 of 2 (Electronic Form)

| ••                                                                                                    | PCAF NO 2002-1557 2. PAGE 2 OF 25                                                                                                    | 5 3. PROC. NO.                        | <u>EP-PS-134</u> RE | v. <u>o</u>  |  |  |  |  |
|----------------------------------------------------------------------------------------------------|----------------------------------------------------------------------------------------------------|---------------------------------------|---------------------|--------------|--|--|--|--|
| 11.                                                                                                    | This question documents the outcome of the 50.59 an                                                                                                    | d 72.48 Review require                | d by NDAP-QA-0726.  | Either       |  |  |  |  |
|                                                                                                    | a. This change is an Administrative Correction for wh                                                                                                    | nich 50.59 and 72.48 and              | e not YES           | $\boxtimes$  |  |  |  |  |
|                                                                                                    | <ul> <li>b. This change is a change to any surveillance, main</li> </ul>                                                                                                    | itenance or administrati              | ve 🛛 YES            | -            |  |  |  |  |
|                                                                                                    | <ul> <li>c. This change is bounded by a 50.59/72.48 Screen/</li> <li>50.50/72.48 Evolution is required</li> </ul>                                                                                                    | Evaluation, therefore, n              | ≺<br>o new □ YES    |              |  |  |  |  |
| -                                                                                                    | Screen/Evaluation No.                                                                                                    |                                       | -                   | -            |  |  |  |  |
| -                                                                                                    | d. 50.59 and/or 72.48 are applicable to this change a Screen/Evaluation is attached.                                                                                                    | and a 50.59/72.48                     | YES                 | $\boxtimes$  |  |  |  |  |
| 12.                                                                                                    | This change is consistent with the FSAR or an FSAR or                                                                                                    | change is required.                   | YES                 | -            |  |  |  |  |
|                                                                                                    | Change Request No.                                                                                                    | -                                     |                     | <del>ر</del> |  |  |  |  |
| 13.                                                                                                    | If YES, enter an Action Item @ NIMS/Action/Gen Worl                                                                                                    | n Training Needs or Ma<br>k Mech/PICN | terial?             | X            |  |  |  |  |
| 14.                                                                                                    | Is a Surveillance Procedure Review Checklist required                                                                                                    | d per NDAP-QA-0722?                   | YES                 |              |  |  |  |  |
| 15.                                                                                                    | Is a Special, Infrequent or Complex Test/Evolution Ana<br>NDAP-QA-0320? (SICT/E form does not need to be a                                                                                                    | alysis Form required pe<br>Ittached.) | r TYES              |              |  |  |  |  |
| 16.                                                                                                    | Reviews may be documented below or by attaching D                                                                                                    | ocument Review Forms                  | NDAP-QA-0101-1.     |              |  |  |  |  |
|                                                                                                    |                                                                                                    |                                       |                     |              |  |  |  |  |
|                                                                                                    |                                                                                                    |                                       |                     | .с           |  |  |  |  |
| RE                                                                                                    | VIEW                                                                                                    | REVIEWED BY V                         | VITH DAT            | Έ            |  |  |  |  |
| RE<br>QAI                                                                                                    | VIEW                                                                                                    | REVIEWED BY V<br>NO COMMENTS          | VITH DAT            | Е<br>        |  |  |  |  |
| <b>RE</b><br>QAI<br>TEC                                                                                                    | VIEW<br>DR<br>DHNICAL REVIEW                                                                                                    | REVIEWED BY V<br>NO COMMENTS          | VITH DAT            | Е<br>        |  |  |  |  |
| <b>RE</b><br>QAI<br>TEC                                                                                                    | VIEW<br>DR<br>CHNICAL REVIEW                                                                                                    | REVIEWED BY V<br>NO COMMENTS          | VITH DAT            | Е<br>        |  |  |  |  |
| RE<br>QAI<br>TEC<br>RE                                                                                                    | VIEW<br>DR<br>CHNICAL REVIEW<br>ACTOR ENGINEERING/NUCLEAR FUELS *<br>**                                                                                                    | REVIEWED BY V<br>NO COMMENTS          | VITH DAT            | Е<br>        |  |  |  |  |
| RE<br>QAI<br>TEC<br>RE/<br>IST<br>OPI                                                                                                    | VIEW<br>DR<br>CHNICAL REVIEW<br>ACTOR ENGINEERING/NUCLEAR FUELS *<br>**<br>ERATIONS                                                                                                    | REVIEWED BY V<br>NO COMMENTS          | VITH DAT            | Е<br>        |  |  |  |  |
| RE<br>QAI<br>TEC<br>RE<br>IST<br>OPI                                                                                                    | VIEW<br>DR<br>CHNICAL REVIEW<br>ACTOR ENGINEERING/NUCLEAR FUELS *<br>**<br>ERATIONS<br>CLEAR SYSTEMS ENGINEERING                                                                                                    | REVIEWED BY V<br>NO COMMENTS          | VITH DAT            | E            |  |  |  |  |
| RE<br>QAI<br>TEC<br>RE<br>IST<br>OPI<br>NUC                                                                                                    | VIEW<br>DR<br>CHNICAL REVIEW<br>ACTOR ENGINEERING/NUCLEAR FUELS *<br>**<br>ERATIONS<br>CLEAR SYSTEMS ENGINEERING<br>CLEAR MODIFICATIONS                                                                                                    |                                       | VITH DAT            | E            |  |  |  |  |
| RE<br>QAI<br>TEC<br>IST<br>OPI<br>NU(<br>NU(<br>MA)                                                                                                    | VIEW<br>OR<br>CHNICAL REVIEW<br>ACTOR ENGINEERING/NUCLEAR FUELS *<br>**<br>ERATIONS<br>CLEAR SYSTEMS ENGINEERING<br>CLEAR MODIFICATIONS<br>INTENANCE                                                                                                    |                                       | VITH DAT            | E            |  |  |  |  |
| RE<br>QAI<br>TEC<br>RE/<br>IST<br>OPI<br>NU(<br>NU(<br>MAI<br>HE/                                                                                                    | VIEW<br>DR<br>CHNICAL REVIEW<br>ACTOR ENGINEERING/NUCLEAR FUELS *<br>**<br>ERATIONS<br>CLEAR SYSTEMS ENGINEERING<br>CLEAR MODIFICATIONS<br>INTENANCE<br>ALTH PHYSICS                                                                                                    |                                       | VITH DAT            | E            |  |  |  |  |
| RE<br>QAI<br>TEC<br>IST<br>OPI<br>NU(<br>NU(<br>MAI<br>HE)                                                                                                    | VIEW<br>DR<br>CHNICAL REVIEW<br>ACTOR ENGINEERING/NUCLEAR FUELS *<br>**<br>ERATIONS<br>CLEAR SYSTEMS ENGINEERING<br>CLEAR MODIFICATIONS<br>INTENANCE<br>ALTH PHYSICS<br>CLEAR TECHNOLOGY                                                                                                    |                                       |                     | E            |  |  |  |  |
| RE/<br>RE/<br>IST<br>OPI<br>NU(<br>MAI<br>HE/<br>NU(<br>CHI                                                                                                    | VIEW<br>DR<br>CHNICAL REVIEW<br>ACTOR ENGINEERING/NUCLEAR FUELS *<br>**<br>ERATIONS<br>CLEAR SYSTEMS ENGINEERING<br>CLEAR MODIFICATIONS<br>INTENANCE<br>ALTH PHYSICS<br>CLEAR TECHNOLOGY<br>EMISTRY                                                                                                    |                                       |                     | E            |  |  |  |  |
| RE<br>QAI<br>TEC<br>IST<br>IST<br>IST<br>NUC<br>MAI<br>HE/<br>NUC<br>CHI<br>OTI                                                                                                    | VIEW OR CHNICAL REVIEW ACTOR ENGINEERING/NUCLEAR FUELS * ** ERATIONS CLEAR SYSTEMS ENGINEERING CLEAR MODIFICATIONS INTENANCE ALTH PHYSICS CLEAR TECHNOLOGY EMISTRY HER                                                                                                    |                                       |                     | E            |  |  |  |  |
| RE<br>QAI<br>TEC<br>RE/<br>IST<br>OPI<br>NUC<br>MAI<br>HE/<br>NUC<br>CHI<br>OTI                                                                                                    | VIEW OR CHNICAL REVIEW ACTOR ENGINEERING/NUCLEAR FUELS * ** ERATIONS CLEAR SYSTEMS ENGINEERING CLEAR MODIFICATIONS INTENANCE ALTH PHYSICS CLEAR TECHNOLOGY EMISTRY HER Required for changes that affect, or have potential indication or impact the thermal power heat balance                                                     | REVIEWED BY V<br>NO COMMENTS          | VITH DAT            | E<br>        |  |  |  |  |
| READER CONTRACTOR CONTRACTOR CONT | VIEW OR CHNICAL REVIEW ACTOR ENGINEERING/NUCLEAR FUELS * ** ERATIONS CLEAR SYSTEMS ENGINEERING CLEAR MODIFICATIONS INTENANCE ALTH PHYSICS CLEAR TECHNOLOGY EMISTRY HER Required for changes that affect, or have potential indication or impact the thermal power heat balance Required for changes to Section XI Inservice Test A | REVIEWED BY V<br>NO COMMENTS          | VITH DAT            | power        |  |  |  |  |

.

PLAF # 2002 PAGE 3\_OF\_

TAB C

EP-PS-134-C Revision\_0<sup>-</sup>/ Page 1 of 3

**MAJOR TASK:** 

Radiological Monitoring with RMS partially operational:

Loss of Locational Telemetry

and/or

Loss of Radiological Telemetry

## NOTE:

SPECIFIC TASKS

This TAB provides guidance for the two most likely reasons RMS will be in a *partially operational* condition. The intent is for this guidance to be used in conjunction with the normal monitoring strategy specified in TAB B.

If a different RMS deficiency occurs that also results in RMS being put in a *partially operational* condition, consult with the TSC Dose Calculator, RPC, or the oncoming FTD in the EOF to determine a means of compensating for the deficiency and enabling the continued use of RMS.

110111

| <ol> <li>Loss of Locational Telemetry</li> <li>In the event you are permanently unable to track OSCAR's location on the Mobile Survey Plot Screen (MSPS):         <ol> <li>Manually track OSCAR's location on the large area map in the TSC.</li> <li>Communicate monitoring location instructions via radio using the Onsite Emergency Monitoring Locations form located in TAB 1.</li> <li>Record sectors traversed by OSCAR in the Radioman's Log.</li> </ol> </li> <li>With OSCAR's gamma or iodine channels selected on the MSPS, the associated radiological data (<i>Current Rate</i> and <i>Peak</i>) will still be displayed on the left side of the screen. Reports constill be generated and printed as specified in TAB 1, Section 2.</li> </ol> |             |                              |     |                                                                                |                                                                                                    |  |
|----------------------------------------------------------------------------------------------------|-------------|------------------------------|-----|--------------------------------------------------------------------------------|----------------------------------------------------------------------------------------------------|--|
| <ul> <li>(1) Manually track OSCAR's location<br/>on the large area map in the<br/>TSC.</li> <li>(2) Communicate monitoring location<br/>instructions via radio using the<br/>Onsite Emergency Monitoring<br/>Locations form located in TAB 1.</li> <li>(3) Record sectors traversed by<br/>OSCAR in the Radioman's Log.</li> <li>1b. With OSCAR's gamma or iodine<br/>channels selected on the MSPS, the<br/>associated radiological data (<i>Current<br/>Rate</i> and <i>Peak</i>) will still be displayed on<br/>the left side of the screen. Reports con<br/>still be generated and printed as<br/>specified in TAB 1, Section 2.</li> </ul>                                                                                                    | · <b>1.</b> | Loss of Locational Telemetry | 1a. | In the to trac<br>Surve                                                        | event you are permanently unable<br>& OSCAR's location on the Mobile<br>y Plot Screen (MSPS):                                                                                                    |  |
| <ul> <li>(2) Communicate monitoring location instructions via radio using the Onsite Emergency Monitoring Locations form located in TAB 1.</li> <li>(3) Record sectors traversed by OSCAR in the Radioman's Log.</li> <li>1b. With OSCAR's gamma or iodine channels selected on the MSPS, the associated radiological data (<i>Current Rate</i> and <i>Peak</i>) will still be displayed on the left side of the screen. Reports con still be generated and printed as specified in TAB 1, Section 2.</li> </ul>                                                                                                    |             |                              |     | <b>(1)</b>                                                                     | Manually track OSCAR's location<br>on the large area map in the<br>TSC.                                                                                                    |  |
| <ul> <li>(3) Record sectors traversed by OSCAR in the Radioman's Log.</li> <li>1b. With OSCAR's gamma or iodine channels selected on the MSPS, the associated radiological data (<i>Current Rate</i> and <i>Peak</i>) will still be displayed on the left side of the screen. Reports con still be generated and printed as specified in TAB 1, Section 2.</li> </ul>                                                                                                    | -           |                              |     | (2)                                                                            | Communicate monitoring location<br>instructions via radio using the<br>Onsite Emergency Monitoring<br>Locations form located in TAB 1                                                                                                    |  |
| 1b.With OSCAR's gamma or iodine<br>channels selected on the MSPS, the<br>associated radiological data ( <i>Current</i><br><i>Rate</i> and <i>Peak</i> ) will still be displayed on<br>the left side of the screen. Reports con<br>still be generated and printed as<br>specified in TAB 1, Section 2.                                                                                                    | -           |                              |     | (3)                                                                            | Record sectors traversed by OSCAR in the Radioman's Log.                                                                                                    |  |
|                                                                                                    |             |                              | 1b. | With C<br>channe<br>associ<br><i>Rate</i> a<br>the left<br>still be<br>specifi | DSCAR's gamma or iodine<br>els selected on the MSPS, the<br>ated radiological data ( <i>Current</i><br>and <i>Peak</i> ) will still be displayed on<br>t side of the screen. Reports con<br>generated and printed as<br>ed in TAB 1, Section 2. |  |
|                                                                                                    |             |                              | -   |                                                                                | 1                                                                                                    |  |

- HUAF #2002-155, PAGE 4 OF HOW:

TAB C EP-PS-134-C Revision & / Page 2 of 3

## SPECIFIC TASKS:

- 2. Loss of Radiological Telemetry
- 2a. In this case you will still be able to see OSCAR's location marker displayed on the MSPS, but there will **not** be any radiological data displayed on the left side of the screen.
  - (1) Track OSCAR's location by monitoring the MSPS.
  - (2) Direct OSCAR to communicate the radiological survey data to you via radio or cell phone.
  - (3) Record the radiological survey data reported by OSCAR on the Survey Data Form (with RMS Partially Operable) located in TAB 2 and give to TSC Dose Calculator.

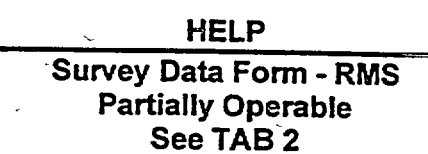

## 3. Loss of both Locational AND Radiological Telemetry

За.

First hit the **[F8]** key (this will transfer the RMS display source from the TSC to the EOF via phone line). If this results in the recovery of radiological and/or locational telemetry, then the prior telemetry loss was due to a problem with the local repeater at the TSC.

Continue management of OSCAR via the EOF display.

NOTE:

Since all RMS data and commands are now being communicated via phone line, expect a short time delay with RMS operations

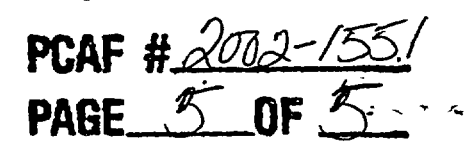

TAB C EP-PS-134-C Revision & / Page 3 of 3

|                                                                                                    | -                                                                                                    |  |  |
|----------------------------------------------------------------------------------------------------|----------------------------------------------------------------------------------------------------|--|--|
| SPECIFIC TASKS:                                                                                                    | HOW:                                                                                                    |  |  |
| •<br>•<br>•                                                                                                    | 3b. If transferal of the RMS display source<br>does not work, <u>simultaneously</u> follow the<br>guidance outlined above in steps 1<br>and 2.                                                             |  |  |
|                                                                                                    |                                                                                                    |  |  |
| <ol> <li>RMS System "locked-up" (i.e. system<br/>no longer responding to commands).</li> </ol>                                                                               | 4a. Attempt to restart RMS system by<br>simultaneously depressing the<br>CONTROL-ALT-DELETE Keys.                                                                                                    |  |  |
|                                                                                                    | 4b. The system restart is completely<br>automatic and takes about 10 minutes.<br>When startup completed, access Mobile<br>Survey Plot and verify RMS operability<br>by following steps 1.2 – 1.7 of TAB 1. |  |  |
|                                                                                                    | NOTE: Until RMS operability restored,<br>conduct field monitoring via TAB D.                                                                                                    |  |  |
| 5. If RMS Keyboard is "locked-up" (i.e. depressing the CONTROL-ALT-<br>DELETE <u>fails</u> to restart the system), shutdown then restart RMS System.                         | 5a. Open the access door (located directly under keyboard) to the base station housing and locate the PC tower.                                                                                            |  |  |
|                                                                                                    | 5b. Depress the POWER button to turn the power off, wait 20 – 30 seconds, then depress the POWER button again to restart.                                                                                  |  |  |
|                                                                                                    | 5c. The system restart is completely<br>automatic and takes about 10 minutes.<br>When startup completed, access Mobile<br>Survey Plot and verify RMS operability<br>by following steps 1.2 – 1.7 of TAB 1. |  |  |
|                                                                                                    | NOTE: Until RMS operability restored,<br>conduct field monitoring via TAB D.                                                                                                    |  |  |
| 6. If <u>at any point</u> the RMS equipment<br>inside the OSCAR Van is determined<br>to be inoperable, then continue<br>radiological monitoring in<br>accordance with TAB D. | •                                                                                                    |  |  |

PCAF 1